## Annuler le remboursement avance

## OBJECTIF

Annuler le remboursement d'une avance.

## PRE-REQUIS

Avoir effectué un remboursement sur une avance.

COMMENT ANNULER LE REMBOURSEMENT D'UNE AVANCE ?

ÉTAPE 1 : aller dans le menu Ventes\Règlements\Avances

| Ventes     | Articles | Stocks et | compta. matie | ère Achats  |
|------------|----------|-----------|---------------|-------------|
| Travaux    | 📩 Rés    | ervations | ă             | 搭 Travaux   |
| Livraisons | 🖄 Dev    | is        |               | 💼 Relances  |
| Command    | es 📄 Avo | irs       | Réglemert 1   | >>> Avances |
| ocuments   |          |           | Règle         | ements      |

ÉTAPE 2 : dans la fenêtre qui apparaît, dans le paragraphe « Vous Voulez », cocher « supprimer un mouvement »

| -Vo | us voulez                            |
|-----|--------------------------------------|
|     | Affecter une avance sur une áchéance |
| l . | Affecter une avance sur une echeance |
|     | Rembourser une avance                |
| 0   | Supprimer un mouvement 2             |

ÉTAPE 3 : dans le paragraphe « Avance », renseigner :

- La date de l'annulation du remboursement dans la zone « Date de l'opération »
- Le code du client dans la zone « Bénéficiaire »

| Avance              |
|---------------------|
| Date de l'opération |
| Bénéficiaire 🔽 🥑 3  |
| N° avance           |
| Montant initial     |

ÉTAPE 4 : dans la zone « N° avance », taper le numéro de l'avance si vous la connaissez ou cliquer sur la petite flèche bleue pour la rechercher.

Dans la fenêtre de recherche, après avoir sélectionné l'avance, cliquer sur le bouton « OK »

Cette documentation correspond à la version 13.85. Entre deux versions, des mises à jour du logiciel peuvent être opérées sans modification de la documentation. Elles sont présentées dans la documentation des nouveautés de la version sur votre espace client.

Mise à jour : 15/03/2022 - Groupe ISAGRI

Avenue des Censives - BP 50333 - 60026 BEAUVAIS Cedex - SAS au capital de 5 100 000 € - 327 733 432 RCS Beauvais

|   | This te des avances - X |         |       |                  |            |          |       |   |  |  |
|---|-------------------------|---------|-------|------------------|------------|----------|-------|---|--|--|
| D | Données                 |         |       |                  |            |          |       |   |  |  |
| 1 | 3                       |         |       |                  |            |          |       |   |  |  |
|   | N° avance               | Société | Tiers | Libellé          | Date       | Montant  | Solde | ^ |  |  |
|   | 1                       | VIGNE   | ANDPA | CHEQUE 2         | 01/02/1999 | 30,49    | 0,00  |   |  |  |
|   | 6                       | VIGNE   | ANDPA | CHEQUE 22        | 28/03/2006 | 1 234,00 | 0,00  |   |  |  |
|   | 7                       | VIGNE   | ANDPA | Avoir 06000011   | 28/03/2006 | 53,76    | 0,00  |   |  |  |
| ▶ | 13                      | VIGNE   | ANDPA | Avoir 20130001   | 15/10/2013 | 54,00    | 0,00  |   |  |  |
|   | 21                      | VIGNE   | ANDPA | Avoir 20210023   | 27/12/2021 | 53,76    | 53,76 |   |  |  |
|   |                         |         |       |                  |            |          |       |   |  |  |
|   |                         |         |       |                  |            |          |       |   |  |  |
|   |                         |         |       |                  |            |          |       |   |  |  |
|   |                         |         |       |                  |            |          |       |   |  |  |
|   |                         |         |       |                  |            |          |       |   |  |  |
|   |                         |         |       |                  |            |          |       |   |  |  |
|   |                         |         |       |                  |            |          |       |   |  |  |
|   |                         |         |       |                  |            |          |       | Y |  |  |
|   |                         |         |       | 4 V OK X Annuler |            |          |       |   |  |  |

ÉTAPE 5 : la fenêtre suivante donne l'information sur le mouvement d'annulation qui sera effectué. Cliquer sur le bouton « Ok »

| 🔄 Liste des mouvements |      |            |                        | _   |        | $\times$ |
|------------------------|------|------------|------------------------|-----|--------|----------|
| Donn                   | ées  |            |                        |     |        |          |
|                        |      |            |                        |     |        | _        |
|                        | Nr   | Dt         | Lib                    | 'pD | Docen  |          |
|                        | 3528 | 11/03/2022 | Remboursement d'avance |     |        |          |
|                        |      |            |                        |     |        |          |
|                        |      |            |                        |     |        |          |
|                        |      |            |                        |     |        |          |
|                        |      |            |                        |     |        |          |
|                        |      |            |                        |     |        |          |
|                        |      |            |                        |     |        |          |
|                        |      |            |                        |     |        |          |
|                        |      |            |                        |     |        |          |
|                        |      |            |                        |     |        |          |
|                        |      |            |                        |     |        |          |
| <                      |      |            |                        |     |        | >        |
|                        | 5    |            | K X Annuler            |     | Nombr  | a · 0    |
|                        |      |            |                        |     | NOTIDI | 0.0      |

ÉTAPE 6 : cliquer sur la disquette pour valider le remboursement

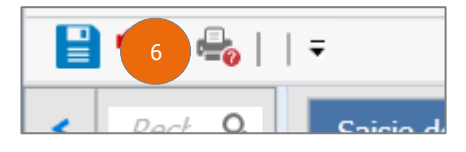

**U**Cette fonction est aussi disponible depuis l'historique client.

Cette documentation correspond à la version 13.85. Entre deux versions, des mises à jour du logiciel peuvent être opérées sans modification de la documentation. Elles sont présentées dans la documentation des nouveautés de la version sur votre espace client.

Mise à jour : 15/03/2022 - Groupe ISAGRI

Avenue des Censives - BP 50333 - 60026 BEAUVAIS Cedex - SAS au capital de 5 100 000 € - 327 733 432 RCS Beauvais